**These instructions apply to:** Part-time (scheduled 30-hours/ week or less) 4-H Program Coordinators (4-H PC), Community Nutrition Instructors (CNI), and Program Instructors (PI), and All Clerical-Technical (CT) Aligned Classifications. A timesheet is due **every week**.

#### **Overview:**

Time worked and time off should be managed through thoughtful, proactive planning and regular communication between supervisor, district director and institute leadership. It is the responsibility of the employee to plan anomalies in weekly schedules in consultation with their supervisor, ensuring that hours worked adhere to policy standards – this includes working additional hours, flex time, holidays, leave time, etc.

Employee will ensure their time is tracked properly and that time is recorded completely and accurately on a weekly basis in Outlook, EBS and via the <u>MSU</u> <u>Extension Weekly Timesheet Survey</u>.

Reconciliation of time across Outlook, EBS, and the MSU Extension Weekly Timesheet Survey is expected as a part of this process. As such the following information is entered as noted in each system:

- 1. Outlook: Flex Time earned, Flex time used, Leave time and other information as directed by supervisor.
- 2. EBS: All leave time (personal, sick, vacation, personal observance, etc.) taken is recorded.
- 3. Weekly Timesheet: Hours worked (including additional hours worked that exceed normal weekly hours based on FTE), Flex time.
  - a. Additional information on Flex time:
    - i. Earned entered as hours worked in the timesheet,
    - ii. Used reflected as reduced hours worked on the day utilized,
    - iii. Leave time and other information as directed by supervisor.

Employees are expected to flex additional hours worked, when available, to offset vacation, personal, personal observance, sick time, etc. to the extent possible.

Employee will submit timesheet reporting all hours worked/time taken in the prior week via the <u>MSU Extension Weekly Timesheet Survey</u> no later than noon on the first Monday following the last day of the weekly reporting period. For example, time to be recorded for the week of March 2, 2025 is due by noon on Monday, March 10, 2025. Additional hours worked and overtime (hours worked in excess of 40 within a work week) will be processed by MSUE HR.

If the employee does not anticipate working on Saturday, and/or is scheduled to be away from the office on a Monday when the timesheet is due, the weekly timesheet should be submitted to the supervisor ahead of time.

Any additional hours worked and not flexed and/or overtime (hours worked over 40) within the MSU work week reporting period (Sunday – Saturday), must be paid to the employee. If more hours are worked than what is recorded on the timesheet, employee is in violation of policy. If you believe you are being coerced, persuaded or otherwise encouraged to record inaccurate hours, you should report this to MSU Extension Human Resources immediately at <u>msue.hr@msu.edu</u>. If you would rather do so anonymously, you may report this to the MSU misconduct hotline at <u>http://misconduct.msu.edu/</u>.

#### **Employee Timesheet Submission:**

| 1. Go to the MSU Extension Weekly Timesheet Survey available on the MSU Extension Organizational Development/ Human Resources/ Time Off &                                       |                                                      |                                                                                 |                                                                         |                                |                                                                                                    |  |  |  |  |
|----------------------------------------------------------------------------------------------------|------------------------------------------------------|---------------------------------------------------------------------------------|-------------------------------------------------------------------------|--------------------------------|----------------------------------------------------------------------------------------------------|--|--|--|--|
| Timesheet                                                                                                    | s/ Wee                                               | kly Timesheet.                                                                  |                                                                         |                                |                                                                                                    |  |  |  |  |
|                                                                                                    |                                                      | ()<br>()<br>()<br>()<br>()<br>()<br>()<br>()<br>()<br>()<br>()<br>()<br>()<br>( | Beta Test Posts Fi<br>You're viewir<br>If the site do<br>een in browser | les Pl<br>Ig contr<br>esn't lo | Plc Notebook Submit Time Here $\checkmark \oplus$<br>tent from https://msu.co1.qualtrics.cc //fe/forf<br>pad properly, open it in a browser. |  |  |  |  |
| 2. Enter Emp                                                                                                    | loyee Ir                                             | nformation on first page:                                                       |                                                                         |                                |                                                                                                    |  |  |  |  |
|                                                                                                    | Complete the information below (all fields required) |                                                                                 |                                                                         |                                |                                                                                                    |  |  |  |  |
|                                                                                                    | Name All Fields Required                             |                                                                                 |                                                                         | Job Title                      |                                                                                                    |  |  |  |  |
|                                                                                                    | MSU Email                                            |                                                                                 |                                                                         | ]                              | Supervisor Name                                                                                                    |  |  |  |  |
|                                                                                                    |                                                      |                                                                                 |                                                                         |                                |                                                                                                    |  |  |  |  |
|                                                                                                    |                                                      |                                                                                 |                                                                         |                                | Supervisor MSU Email                                                                                                    |  |  |  |  |
|                                                                                                    | Job Title                                            |                                                                                 |                                                                         |                                |                                                                                                    |  |  |  |  |
| <ol> <li>Select the Sunday of the week for which time is being recorded</li> <li>a. The arrow button to move to the next page will appear when a Sunday is selected.</li> </ol> |                                                      |                                                                                 |                                                                         |                                |                                                                                                    |  |  |  |  |

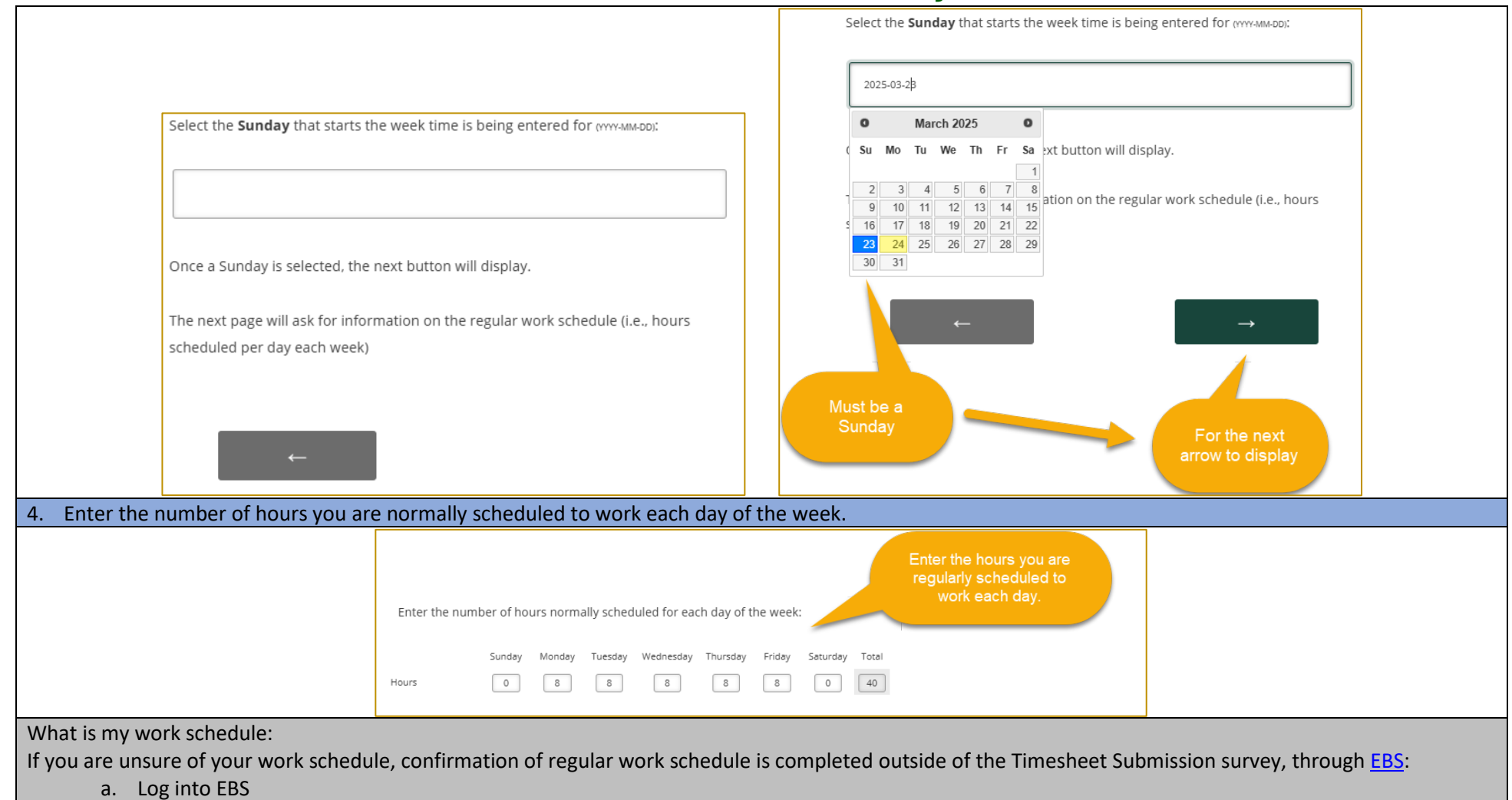

- b. Go to My Time & Payroll
- c. Click on the Time Entries & Statement Tile
- d. You regular work schedule is listed above the time entry section

If the work schedule listed does not reflect the regular hours you are scheduled to work, contact MSU Extension Human Resources (<u>msue.hr@msu.edu</u>) If the hours worked for the week exactly match the hours normally scheduled choose "Yes, my schedule for this week exactly matches the regular schedule indicated above."

|                                                                                                    |                                                                                                    |                                                                                                    | < 🐝 Time Entries & Statement Q 🛛                                                                                                    |  |  |  |  |
|----------------------------------------------------------------------------------------------------|----------------------------------------------------------------------------------------------------|----------------------------------------------------------------------------------------------------|----------------------------------------------------------------------------------------------------|--|--|--|--|
| Business Systems                                                                                                    | My Approvals & Workflow                                                                                                    | My Time & Payroll                                                                                                    | Personal Assignment v         Personal Assignment v         Personal Assignment v |  |  |  |  |
| Bank Information<br>Opens Personal Profile                                                                                                    | Earnings<br>Statements                                                                                                    | Time Entries &<br>Statement                                                                                                    | 1       1       1       1       1       1       1       1       1       1       1       1       1       1       1       1       1       1       1       1       1       1       1       1       1       1       1       1       1       1       1       1       1       1       1       1       1       1       1       1       1       1       1       1       1       1       1       1       1       1       1       1       1       1       1       1       1       1       1       1       1       1       1       1       1       1       1       1       1       1       1       1       1       1       1       1       1       1       1       1       1       1       1       1       1       1       1       1       1       1       1       1       1       1       1       1       1       1       1       1       1       1       1       1       1       1       1       1       1       1       1       1       1       1       1       1       1       1       1                                                                                                          |  |  |  |  |
| <ol> <li>Confirm whether you worked your regular schedule ("Yes" response) or worked additional hours, utilized leave time, or holiday applies ("No" response).</li> <li>a. You will NOT choose "Yes" if any leave time was used, any extra hours were worked on any day of the week and/or any holiday applies, select the next arrow: for "Yes" responses, skip to Instruction 9</li> </ol> |                                                                                                    |                                                                                                    |                                                                                                    |  |  |  |  |
|                                                                                                    | Enter the number of hours norma<br>Sunday Monday<br>Hours 0 8<br>For the week starting on 2025-03-<br>worked?<br>Yes, my hours worked this week exactly<br>No, I worked additional hours above my                                                                                                    | ally scheduled for each day of the<br>Tuesday Wednesday Thursday<br>8 8 8<br>23, was the schedule indicated a<br>rmatched the regular schedule indicated<br>y schedule and/or utilized leave time.                                                                                                    | Enter the hours you are<br>regularly scheduled to<br>work each day.<br>Friday Saturday Total<br>B 0 40<br>whove the hours                                                                                                    |  |  |  |  |
|                                                                                                    | Business Systems Bank Information Opens Personal Profile Comparison Opens Personal Profile Comparison Opens Personal Personal Persona | Business Systems My Approvals & Workflow   Bank Information Earnings   Opens Personal Porfile Earnings   Statements Example   COT choose "Yes" if any leave time was two for "Yes" responses, skip to Instruction   Monday Hours   Hours 0   Sunday Monday   Hours 0   No, I worked this week exactly   No, I worked additional hours above my | Business Systems My Approvals & Workflow     Bank Information   Opens Personal Portile   Image: Statements   Image: Statements   Image: State                                                                                                    |  |  |  |  |

|                                                                                | Enter the number of hours normally scheduled for ear<br>Sunday Monday Tuesday Wednesday<br>Hours 0 8 8 8<br>For the week starting on 2025-03-23, was the schedule<br>worked? | ch day of the week:<br>Thursday Friday Saturday Total<br>8 8 0 40<br>e indicated above the hours | nter the hours you are<br>egularly scheduled to<br>work each day.                                                                              |             |
|--------------------------------------------------------------------------------|----------------------------------------------------------------------------------------------------|--------------------------------------------------------------------------------------------------|----------------------------------------------------------------------------------------------------|-------------|
|                                                                                | Yes, my hours worked this week exactly matched the regular sche                                                                                                    | relue indicated above<br>leave time<br>→CI                                                       | Choose this option if:<br>1. Leave time was used;<br>2. Worked any extra hours<br>on any day of the week;<br>3. Holiday applies.<br>lick Arrow |             |
| 6. Choose the leave time categories                                            | s used during the week and/or Uni                                                                                                    | versity Holiday, select the                                                                      | next arrow                                                                                                    |             |
|                                                                                |                                                                                                    | University Holiday **                                                                            |                                                                                                    |             |
|                                                                                |                                                                                                    | Berezvement (2965)                                                                               |                                                                                                    |             |
| University Holid                                                               | categories and/ or<br>ay, as applicable                                                                                                    | Educ Leave (2200) **                                                                             |                                                                                                    |             |
|                                                                                |                                                                                                    | ury Duty (2970)                                                                                  |                                                                                                    |             |
| What types of leave were utilized for the we                                   | ak starting on 2025-03-23?                                                                                                    |                                                                                                  |                                                                                                    |             |
| (types with ** count as hours warded and controllular to overriene analyze add | licanal pay calculations. (f relevant)                                                                                                    | Milliary LV (2973)                                                                               | U                                                                                                    |             |
| Overtime/additional hours will be accounted for on the next ;<br>blank.        | age; if no leave time was used, please leave this page                                                                                                    | FMLA Sick (2940)                                                                                 |                                                                                                    |             |
|                                                                                |                                                                                                    | FMLA Vacation (2945)                                                                             |                                                                                                    |             |
| Personai (2960)                                                                |                                                                                                    | FMLA Unpaid (2950)                                                                               |                                                                                                    |             |
| Personal Observance (2982)                                                     |                                                                                                    | FMLA Family Sick (2925)                                                                          |                                                                                                    |             |
| Sick (2905)                                                                    |                                                                                                    | FMLA Personal (2935)                                                                             |                                                                                                    |             |
| Family Sick (2910)                                                             |                                                                                                    |                                                                                                  |                                                                                                    |             |
| Vacation Instead of Sick (2901)                                                |                                                                                                    | Excused Unpaid (2990)                                                                            |                                                                                                    |             |
| Personal Instead of Sick (2961)                                                |                                                                                                    | Unexcused Unpaid (2995)                                                                          |                                                                                                    | Click Arrow |
| Vacation (2900)                                                                | Vacation (2900)                                                                                                    |                                                                                                  |                                                                                                    |             |
|                                                                                |                                                                                                    |                                                                                                  | $\rightarrow$                                                                                                    |             |

7. If Holiday is selected, the note on application of holiday time will appear as a reminder.

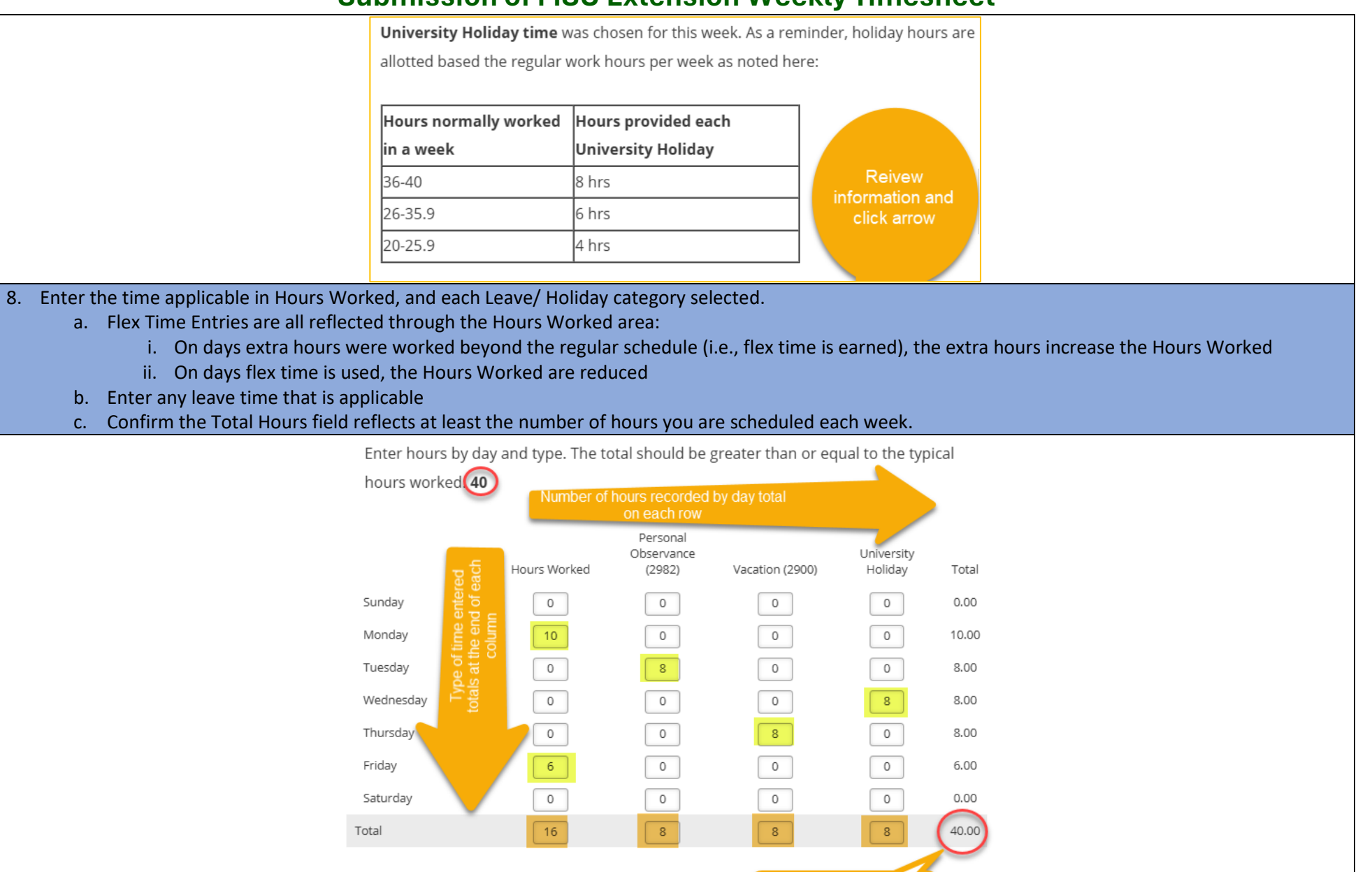

 $\rightarrow$ 

۲

This total should total at least the

number of typical hours worked

| 9. Review the summary of the time entered.                                                                                                    |                                                                                                    |              |                                  |                                                                                                    |                       |              |
|----------------------------------------------------------------------------------------------------|----------------------------------------------------------------------------------------------------|--------------|----------------------------------|----------------------------------------------------------------------------------------------------|-----------------------|--------------|
| Review all information to                                                                                                    | Displayed below are the answers submitted on the previous page. Th Entries from previous page cannot be changed.                       |              |                                  |                                                                                                    | rom previous<br>page  |              |
| confirm it reflects what<br>you've entered and expect to                                                                                                    |                                                                                                    | Hours Worked | Personal<br>Observance<br>(2982) | Vacation (2900)                                                                                               | University<br>Holiday | Total        |
| Timesheet Submission Summary for the week of <b>2025-03-23</b> : The start of the                                                                                                    | Sunday<br>Monday                                                                                                    | 0            | 0                                | 0                                                                                                    | 0                     | 0.00         |
| Hours scheduled in a typical week: 40                                                                                                    | Tuesday<br>Wednesday                                                                                                    | 7            | 0                                | 0                                                                                                    | 0                     | 7.00<br>8.00 |
| Total regular hours recorded: 41     Work hours recorded     Additional hours Due                                                                                                    | Thursday<br>Friday                                                                                                    | 7            |                                  |                                                                                                    |                       | 7.00         |
| <ul> <li>Additional hours to be paid (up to 40 hrs per week, not overtime); 0</li> <li>Overtime hours to be paid: 1</li> </ul>                                                                                                    | Saturday                                                                                                    | 0            |                                  |                                                                                                    | 0                     | 0.00         |
| Total leave time for the week starting with 2025-03-23<br>Types of leave taken: Personal Observance (2982), Vacation (2900), University<br>Holiday **<br>Total leave hours: 8<br>**leave time is paid unless noted as unpaid<br>Leave and Holiday<br>entered | Are changes to this submission needed?<br>Yes, please send me back to the beginning so I can make an edit.<br>No, I'm ready to submit. |              |                                  | If the information needs to<br>be corrected, choose<br>"Yes"<br>If the information is<br>correct, choose "No" |                       |              |
| a. If there is information on the summary that is not correct, choose "Yes". You will be redirected back through the survey to make changes.                                                                                                    |                                                                                                    |              |                                  |                                                                                                    |                       |              |
| Yes, please send me back to the beginning so I can make an edit.                                                                                                    |                                                                                                    |              |                                  |                                                                                                    |                       |              |
| No, I'm ready to submit.                                                                                                    |                                                                                                    |              |                                  |                                                                                                    |                       |              |
| $\rightarrow$                                                                                                    |                                                                                                    |              |                                  |                                                                                                    |                       |              |

| b. If the summary is correct, choose "No". You will then choose whether you are ready to<br>Outlook, EBS entries, and timesheet are aligned, choose "No". The timesheet will not BEBS and Outlook entries are updated.                      | o submit your timesheet. If you are unable to confirm your be submitted, and you can complete the timesheet once your                |
|----------------------------------------------------------------------------------------------------|----------------------------------------------------------------------------------------------------|
| Are changes to this submission needed?                                                                                                    | Choose ready to<br>submit if the<br>information in the                                                                               |
| Yes, please send me back to the beginning so I can make an edit.                                                                                                    | summary is correct.                                                                                                    |
| No, I'm ready to submit.                                                                                                    |                                                                                                    |
| Does the time entered match your Outlook and EBS entries and is correct to the best<br>of your knowledge?                                                                                                    |                                                                                                    |
| No, please do not process this survey response.                                                                                                    | If you choose "No", the                                                                                                    |
| Yes, I acknowledge that the time entered matches my Outlook and EBS entries and is correct to the best of my knowledge. ***Submissions with additional hours or overtime will be entered by MSUE-HR after the submission of this survey *** | for processing. Please take<br>steps to align your EBS and<br>Outlook entries and resubmit<br>your timesheet survey at that<br>time. |
| $\rightarrow$                                                                                                    |                                                                                                    |
| c. If you are ready to submit and your timesheet matches your Outlook and EBS entries, confirm your submission. Click the next arrow.                                                                                                    | choose "Yes". A signature box will appear asking you to                                                                              |

|                                                                                                    | Are changes to this submission needed?                                                                                                    | Choose ready to<br>submit if the<br>information in the<br>summary is  |  |  |  |  |
|----------------------------------------------------------------------------------------------------|----------------------------------------------------------------------------------------------------|-----------------------------------------------------------------------|--|--|--|--|
|                                                                                                    | Yes, please send me back to the beginning so I can make an edit.                                                                                                    | correct.                                                              |  |  |  |  |
|                                                                                                    | No, I'm ready to submit.                                                                                                    |                                                                       |  |  |  |  |
|                                                                                                    | Does the time entered match your Outlook and EBS entries and is correct to the best of your knowledge?                                                                                                    |                                                                       |  |  |  |  |
|                                                                                                    | No, please do not process this survey response.                                                                                                    |                                                                       |  |  |  |  |
|                                                                                                    | Yes, I acknowledge that the time entered matches my Outlook and EBS entries and is correct to the best of my knowledge. ***Submissions with additional hours or oversime will be entered by MSUE iR after the submission of this survey *** | Choosing "Yes" will<br>bring up a signature box<br>to acknowledge the |  |  |  |  |
|                                                                                                    | Please sign to acknowledge that the time entered matches your Outlook and EBS entries and is correct to the best of your knowledge.                                                                                                    | entries match Outlook<br>and EBS entries.                             |  |  |  |  |
|                                                                                                    | × Mu<br>clear                                                                                                    |                                                                       |  |  |  |  |
| 10. Submission confirmation and emails are generated to the emloyee and the supervisor.   See example emails:   Imployee Email After   Submission.pdf   Submission.pdf |                                                                                                    |                                                                       |  |  |  |  |
|                                                                                                    | We thank you for your time spent submitting this weekly timesh response has been recorded.                                                                                                    | eet information. Your                                                 |  |  |  |  |